### Kalibrace

Kalibrace se používá ke kalibraci měřené hodnoty (HLD, HRC, HRB, HB, HV, HSD) tvrdoměru, tak aby se chyba měření co nejvíce snížila. Před kalibrací nastavte stupnici na požadovanou ke kalibraci.

Chcete-li kalibrovat HB, je potřeba byste zvolit stupnici HB 🔝 tlačítkem.

- 1) Stiskněte tlačítko 📌 asi na 2 sekundy, dokud nezačne blikat počet nárazů, až se čas nárazu změní na "O".
- 2) Otestujte 5x na testovacích blocích, abyste získali průměrnou hodnotu.
- 3) Stisknutím a podržením tlačítka 🖬 📭 asi na 2 sekundy zobrazíte režim kalibrace.

4) Zadejte standardní hodnotu testovacího bloku.

Stiskněte 🖄 较 pro změnu hodnoty a stiskněte 🗻 nebo 🛳 pro přesun číslice. Poznámka:

A) Pokud kalibraci provádíte na jiné stupnici (HRC, HRB, HB, HV nebo HSD), musíte se nejprve přizpůsobit stupnici

potřebné v režimu měření. Po kroku 3 podržte - A a stiskněte - Nyní se zobrazí měřítko, které chcete kalibrovat.
B) V jiném měřítku (HRC, HRB, HB, HV, HSD) kalibrační režim, zadání standardních hodnot se liší od kalibrace v Leebově tvrdosti (HL). 25.0 HRC, by mělo být zapsáno jako "250" (stejně tak u HRB). 85 HB, by měl být zadání jako "085"(stejně tak u HV, HSD). Pokud vstupní data přesahují rozsah, kalibrace nebude provedena.

### Hodiny

Tvrdoměr má zabudovaný systém hodin. ŘEŠENÍ PROBLÉMŮ

Po instalaci nových baterií je potřeba nastavit aktuální čas. Stisknutím A vstoupite do režimu nastavení času. Stisknutím A vstoupite do nežimu hodnotu a stisknutím A nebo přesunete položku. Stisknutím A potvrďte nastavení a vratte se do režimu měření.

| otovit .                              |                         |                            |                        |  |  |  |
|---------------------------------------|-------------------------|----------------------------|------------------------|--|--|--|
| astavit                               | Problém                 | Důvod                      | Řešení                 |  |  |  |
| tavení<br>odnotu<br>oložku.<br>ťte se | Zařízení se nezapne     | Nedostatek energie         | Vyměňte baterii        |  |  |  |
|                                       | Klávesy nereagují       | Zastavení systému          | Resetujte              |  |  |  |
|                                       | Abnorm. vysoké výsledky | Opotřebení ocelové kuličky | Vyměňte ocelovou kouli |  |  |  |
|                                       | Žádné výsledky testů    | Uvolněné kabely senzoru    | Opětovné propojení     |  |  |  |
|                                       | Tiskárna neodpovídá     | Uvolněný kabel tiskárny    | Opětovné propojení     |  |  |  |

### Reset systému

Pokud zobrazovací jednotka nefunguje správně nebo se zastaví, je potřeba resetovat systém. Zkuste vyjmout baterie, po minutě tě vrátit zpět, případně zkusit nové baterie.

### Každodenní kontrola

Zkušební blok se používá hlavně ke kalibraci tvrdoměru. Chyba a opakovatelnost tvrdoměru by měla být v rozsahu definovaném v následující tabulce.

| Nárazové zařízení | Směr nárazu | Tvrdost zkušebního bloku (HL) | Povolená chyba | Povolená opakovatelnost |
|-------------------|-------------|-------------------------------|----------------|-------------------------|
|                   | <u> </u>    | 750–830                       | ±12HLD         | 12HLD                   |
|                   |             | 490—570                       | ±12HLD         | 12HLD                   |

Poznámka:

- 1. Error = HLD HLD
- a. HLD je průměrná hodnota z 5 hodnot naměřených na testovacím bloku.
- b. HLD je hodnota, která je vyznačena na testovacím bloku.

### 2. Opakovatelnost = HLD\_max - HLD\_

- a. HLDmax je maximální hodnota z 5 hodnot naměřených na testovacím bloku.
- b. HLDmin je minimální hodnota v 5 hodnotách měřených na testovacím bloku.

| Materiály                 | HV       | HB        | HRC         | HRB          | HSD         | Síla (MPa) |
|---------------------------|----------|-----------|-------------|--------------|-------------|------------|
| Ocel a litá ocel          | 81 - 955 | 81 - 654  | 20.0 - 68.4 | 38.4 - 99.5  | 32.5 - 99.5 | 375-2639   |
| Slitinová nástrojová ocel | 80 - 898 |           | 20.4 - 67.1 |              |             | 375-2639   |
| Nerezová ocel             | 85 - 802 | 85 - 655  | 19.6 - 62.4 | 46.5 - 101.7 |             | 740 - 1725 |
| Šedá litina               |          | 63 - 336  |             |              |             |            |
| Tvárná litina             |          | 140 - 387 |             |              |             |            |
| Lité hliníkové slitiny    |          | 19 - 164  |             | 23.8 - 84.6  |             |            |
| Mosaz                     |          | 40 - 173  |             | 13.5 - 95.3  |             |            |
| Bronz                     |          | 60 - 290  |             |              |             |            |
| Měď                       |          | 45 - 315  |             |              |             |            |
| Kovací ocel               | 83 - 976 | 142-651   | 19.8 - 68.5 | 59.6-99.6    | 26.4-99.5   |            |

| Tvrdost | Pevnost v tahu            |     |                       |
|---------|---------------------------|-----|-----------------------|
| Kód     | Materiál                  | Kód | Materiál              |
| 01      | Ocel a litá ocel          | 11  | Nízkouhlíková ocel    |
| 02      | Slitinová nástrojová ocel | 12  | Vysoce uhlíková ocel  |
| 03      | Nerezová ocel             | 13  | Chromová ocel         |
| 04      | Šedá litina               | 14  | Cr-V ocel             |
| 05      | Tvárná litina             | 15  | Cr-Ni ocel            |
| 06      | Lité hliníkové slitiny    | 16  | Cr-Mo ocel            |
| 07      | Mosaz                     | 17  | Cr-Ni-Mo ocel         |
| 08      | Bronz                     | 18  | Cr-Mn-Mo ocel         |
| 09      | Měď                       | 19  | Cr-Mn-Si ocel         |
| 10      | Kovací ocel               | 20  | Vysoce pevnostní ocel |

| <ol> <li>Zobrazovací jednotka</li> </ol> |
|------------------------------------------|
| <ol> <li>Nárazové zařízení</li> </ol>    |
| 3) Blok                                  |
| 4) Minitiskárna                          |
| 5) Nabíječka                             |
| 6) Malý opěrný kroužek,                  |
| čisticí kartáč                           |
| 7) Návod                                 |
| 8) Přepravní kufřík                      |
| - , , , , , , , , , , , , , , , , , , ,  |
|                                          |

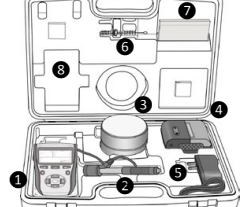

http://www.kinexmeasuring.com

http://shop.kinexmeasuring.com

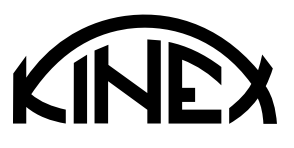

# Návod k obsluze DIGITÁLNÍ TVRDOMĚR PŘENOSNÝ

1095-05-006

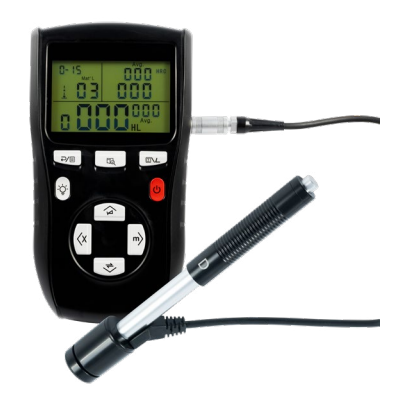

### ÚVOD

Princip měření tvrdoměru je fyzicky poměrně jednoduchý.

Displejová jednotka

Nárazové těleso se zkušebním hrotem z tvrdého kovu je poháněno silou pružiny proti povrchu zkušebního kusu. K deformaci povrchu dochází, když nárazové těleso narazí na zkušební povrch, což vede ke ztrátě kinetické energie.

Tato ztráta energie se vypočítá měřením rychlosti, když je nárazové těleso v přesné vzdálenosti od povrchu jak pro fázi nárazu, tak pro odrazovou fázi zkoušky. Permanentní magnet v nárazovém tělese generuje indukční napětí v jediné cívce nárazového zařízení. Napětí signálu je úměrné rychlosti nárazového tělesa a zpracování signálu elektronikou zajištuje čtení tvrdosti pro zobrazení a uložení.

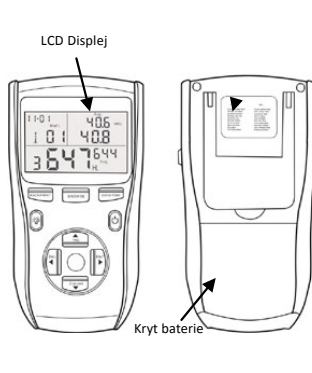

1) Nárazové těleso 2) Podpůrný kroužek 3) Cívka 4) Kabel 5) Chytte sklíčidlo 6) Plnicí trubice 7) Uvolňovací tlačítko

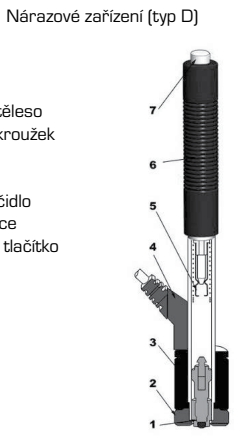

KINEX Measuring s.r.o., Podnikatelská 586, 190 11 Praha 9 - Běchovice, Česká republika KINEX Measuring a.s., ul. 1.Mája 1200, 014 01 Bytča, Slovenská republika

http://www.kinexmeasuring.com

### Tlačítko "Zpět / Tisk"

vytisknuta.

### Tlačítko paměť

Procházejte data v paměti

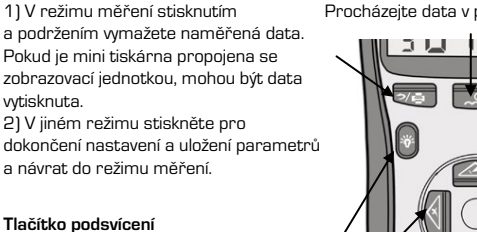

Pro zapnutí /vypnutí podsvícení LCD.

Delším podržením smažete aktuální data

1) V režimu měření stisknete pro nastavení převodní stupnice.

### SPECIFIKACE

- » Rozsah zobrazení: O 999 HLD, přesnost: ±6 HL (při 800 HLD), rozlišení: 1 (HL, HV, HB, HSD, MPa); 0.1 (HRC, HRB)
- » Energie nárazu: 11 Nmm
- » Hmotnost nárazového tělesa: 5.5a
- » Průměr měřicího hrotu: 3mm: materiál: karbid wolframu: tvrdost: ≥ 1600HV
- » Napáiení: 3x1.5V AAA baterie
- » Provozní teplota: O 50°C, relativní vlhkost 5 95%, skladovací teplota: -10 62°C, relativní vlhkost 5 95%
- » Rozměry: 150mm x 80mm x 24mm (zobrazovací jednotka)

- » Odpovídá standardům: DIN 50156 & ASTM A956

## **TESTOVÁNÍ**

- PŘÍPRAVA NÁSTROJE

### PŘÍPRAVA VZORKŮ

Pokud by byl vzorek pro přípravu nevhodný, bude to znamenat chybné výsledky.

K přípravě vzorku jsou připojeny základní požadavky na:

- 1) Při přípravě zkušebního povrchu je nesmí býť povrch vzorku příliš chladný ani horký.
- 2) Zkušební povrch by měl být plochý s kovovým leskem a bez známěk oxidace či jiných nečistot.
- 3) Drsnost zkušebního povrchu by měla být: Řa < 1.6.
- 4) Vzorek musí mít dostatečnou hmotnost a tuhost, aby se zabránilo posunutí nebo pohybu při zkoušce. Obecně je potřeba hmotnost vzorku větší než 5 kg, aby mohl být test proveden přímo. Vzorek o hmotnosti 2 - 5 kg je třeba zafixovat, vzorek o hmotnosti 0,05 - 2 kg by měl být připevněn. Pokud je hmotnost nižší než 0,05 kg nelze Leebův test typu D provést.
- 5) Tloušťka vzorku nesmí být menší než 5 mm a tloušťka homogenní vrstvy (nebo povrchově vytvrzující vrstvy) menší než 0.8 mm
- 6) Pokud zkušební povrch není rovný, poloměr zkušební plochy by měl být větší než 30 mm a měl by být namontován vhodný opěrný kroužek.
- 7) Vzorek by neměl být magnetický.

### ZKUŠEBNÍ POSTUP

### 1) Načítání

Jednoduše načtěte nárazové zařízení posunutím nakládací trubice dopředu. 2) Lokalizace

Umístěte a přidržte nárazové zařízení na povrchu zkušebního kusu v požadovaném zkušebním bodě.

Při zkoušce povrchu by měl být nárazový směr svislý.

### 3) Dopad (měření)

Aktivujte náraz stisknutím uvolňovacího tlačítka. Hodnota tvrdosti se zobrazí okamžitě

4) Čtení výsledku testu Odečtěte výsledek testu z LCD na obr. 2-3.

## http://www.kinexmeasuring.com

# Tlačítko Datum a čas

Nastavení data a času

Tlačítko napájení: Stisknutím a podržením

- můžete zapnout / vypnout napájení. 1) V režimu měření stisknutím nastavíte
- směr nárazu.
- 2) V režimu nastavení data a času
- a režimu kalibrace jej stisknutím zvýšíte blikaiící bit.
- 3) V režimu procházení stisknutím zobrazíte předchozí data.
- V režimu měření stiskněte pro výběr
- materiálu. 2) V režimu nastavení data a času a režimu kalibrace jej stisknutím
- wberte další bit.

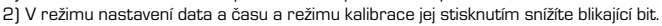

3\4-

6

3) V režimu procházení stisknutím zobrazíte další data. režim měření nebo režim procházení

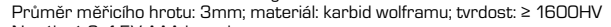

- » Délka nárazu: 147mm
- » Hmotnost: zobrazovací jednotka cca 200g, nárazové zařízení 75g

- 1) Vložte baterii.
- 2) Připojte nárazové zařízení.
- 3) Stisknutím a podržením tlačítka 🛈 zapněte napájení.
- 4) K potvrzení přesnosti použijte standardní testovací blok ke kontrole testeru a ujistěte se, že funguje dobře.

Mělo by se jednat o nezbytné zpracování a přípravu podle původních podmínek vzorku.

http://shop.kinexmeasuring.com

Mat' L

hodnota tvrdosti: 786 HLD.

třetí měřicí bod. střední hodnota: 785 HLD

konverze na HRC: 58.6 HRC

průměrná hodnota HRC: 58.5 HRC

12-03

### STUPNICE Tester může převést HLD na další stupnice tvrdosti: HRC -> HRB -> HB -> HV -> HSD nebo pevnost v tahu (MPa) podle konkrétního materiálu

58.5 HRC

586

A) Pokud je hodnota převodu je označena "---", znamená to, že konverze je mimo rozsah. B) Pokud nastavite převod ze stupnice tvrdosti na pevnost v tahu nebo z pevnosti v tahu

Poznámky:

Date: 06/07/31 Time: 18:21:27 na stupnici tvrdosti, musíte resetovat skupinu materiálů. 805 HLD 🛓 60.8 HRC C) Hodnota převodu poskytuje pouze obecnou referenci, což může vést k určitému posunutí. Date: 06/07/31 Time: 18:21:27 Přesná konverze obecně vyžaduje související srovnávací testy. 4 808 HLD 🛓 61.2 HRC Date: 06/07/31 Time: 18:21:27 D) Výchozí nastavení pro převod je "HRC".

V režimu měření stiskněte 🄝 pro převod na všechny běžné stupnice tvrdosti nebo pevnost v tahu (MPa);

### BĚŽNÁ ÚDRŽBA

### Obecné

x = 806 HLD 61.0 HRC Předcházejte korozi nárazového zařízení. Při skladování uchovávejte tak, aby nebylo zařízení pod Printed: 06/07/31 18:21:27 nějakým zatížením. Po ukončení měření vždy uložte do pouzdra. Nárazové těleso by mělo být v stavu uvolněném stavu při skladování. Měli byste se také vyhnout vystavení silného magnetického pole.

### Vyčistěte nárazové těleso

Obecně po 1000 - 2000 testováních by měla být trubka a nárazové zařízení vyčištěno.

Otočte opěrný kroužek, uvolněte a sejměte nárazové těleso, pomocí nylonového kartáče očistěte trubku a nárazové těleso.

### Náhradní nárazová kulička

Při dlouhodobém používání může být nárazová kulička opotřebovaná, pak musí být vyměněna, její opotřebovanost by ovlivňovala přesnost zkoušky.

# Poznámka:

Obecně se na každém místě měření vzorku provádí pět testů. Hodnoty rozsahu (rozdíl maximální a minimální hodnoty) by měly být menší než 15HL. Vzdálenost mezi dvěma body nárazu by měla být větší než 3 mm: vzdálenost mezi polohou nárazu a okrajem vzorku by měla být větší než 3 mm.

### PROCHÁZENÍ

Tvrdoměr může do paměti uložit 9 naměřených hodnot, po testování je lze procházet. Stisknutím tlačítka 🛹 procházejte uložená data a zobrazíte první skupinu dat v posledních 9 testovacích datech včetně hodnoty tvrdosti HLD, materiálu, hodnot převodu, směru nárazu, data a času atd.

Stisknutím tlačítka 🗻 nebo 👽 můžete procházet další nebo předchozí skupinu dat. Stisknutím tlačítka 🌾 se vrátite zpět do režimu měření.

### TISK PROTOKOLU O ZKOUŠCE

Tvrdoměr lze připojit k bezdrátové tiskárně a vytisknout zprávu. Umístěte tiskárnu blízko testeru (do 2 m) a zapněte ji. Stiskněte 📌 na přibližně 2 sekundy, následně dojde k vytištění zprávy. POZNÁMKA: Původní data v paměti budou po dokončení tisku automaticky vymazána.

### NASTAVENÍ

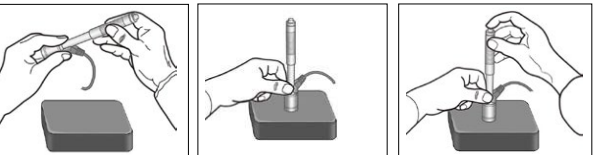

### KÓD MATERIÁLU

SMĚR NÁRAZU

V režimu měření stisknutím tlačítka ⁄ vyberte kód materiálu, který ovlivníte. Kód materiálu je uveden na zadním štítku nebo na konci tohoto návodu.

Tester může provést určitou korekci pro směry testu automaticky.

Stiskněte klávesu nepřetržitě, měřítko podle následujícího pořadí:

http://www.kinexmeasuring.com

HRC -> HRB -> HB -> HV -> HSD -> MPa -> HRC...

Poznámka: Je nutné zvolit klasifikaci materiálu. Pokud jste neznali typ materiálu, musíte si přečíst příručku souvisejícího materiálu. Výchozí nastavení - O1(ocel nebo litá ocel)

Test Report

Material : Steel& Caststeel

1 808 HLD 1 61.2 HRC

2 808 HLD 🛓 61.2 HRC

5 805 HLD 4 60.8 HRC

s = 3 HLD 00.4 HRC

http://shop.kinexmeasuring.com

Date: 06/07/31 Time: 18:21:27

Date: 06/07/31 Time: 18:21:27

Impact Unit Type: D

V režimu měření stiskněte tlačítko 🗻 pro výběr směru nárazu, směr nárazu se změní podle následujícího pořadí:

 $\downarrow$   $\checkmark$   $\land$   $\uparrow$   $\downarrow$